# Szeregowy interfejs do wyświetlaczy LCD

AVT-5047

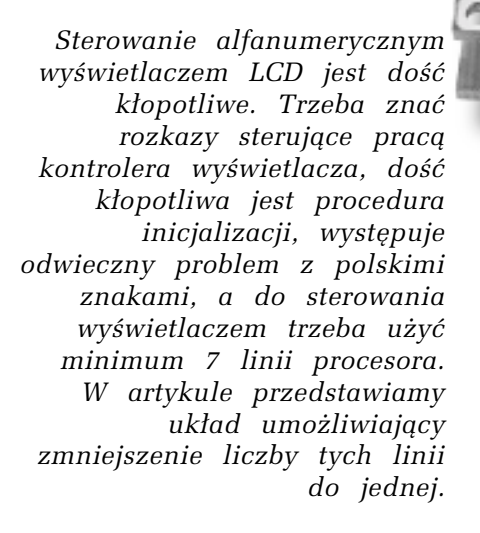

Wprawdzie linię RW można na stałe podłączyć do poziomu "L", oszczędzając jedną linię procesora, ale takie sterowanie ma jednak poważną wadę - małą prędkość. Spowodowane jest to tym, że nie można stwierdzić, kiedy wyświetlacz zakończył wykonywać poprzednią komendę i przed wysłaniem następnej trzeba zawsze odczekać maksymalny czas katalogowy, który z reguły jest dużo dłuższy niż rzeczywisty czas wykonania komendy.

W artykule przedstawiamy szeregowy interfejs do wyświetlaczy LCD. Interfejs ten jest sterowany jedną linią procesora. Ponadto omijają nas kłopoty związane z inicjalizacją wyświetlacza, wpisaniem wzorów polskich znaków i nietypową obsługą wyświetlaczy 1x16 znaków. Układ interfejsu jest więc udoskonaloną wersją układów scalonych EDE700 i EDE702 opisanych w EP11/99, a przy tym zgodny z nimi programowo.

#### Budowa i zasada działania

Schemat interfejsu pokazano na **rys. 1**. "Sercem" układu jest mikrokontroler z wewnętrzną pamięcią programu. Po załączeniu zasilania procesor jest zerowany za pomocą obwodu różniczkującego składającego się z kondensatora C3 i rezystora R5. Układ można wyzerować podając napięcie o niskim poziomie logicznym na wyprowa-

dzenie 4 złącza CON1. Informacja podawana szeregowo w standardzie RS232 z wyprowadzenia 3 złącza CON1 jest kierowana do wejścia RxD procesora bezpośrednio (sygnał TTL) lub za pośrednictwem konwertera na tranzystorze T1 (sygnały zgodne z poziomami RS232C). Wyboru standardu sygnału dokonujemy jumperem JP1. Jeśli zwarte będą jego styki 1-2, to interfejs akceptuje poziomy TTL, jeśli natomiast zwarte będą styki 2-3 akceptowane będą poziomy RS232C. Najczęściej będziemy korzystać z pierwszej możliwości, dlatego można nie montować elementów R1 i T1.

Wyświetlacz LCD jest dołączony do złącza CON2. Istnieje możliwość włączenia podświetlenia wyświetlacza LCD (jeśli takie posiada). W tym celu należy dobrać wartość rezys-tancji R6. Zależy ona od typu podświetlania LCD. Dla podświetlania LED wartość R6 nie przekracza 22 $\Omega$ . Potencjometrem PR1 regulujemy kontrast wyświetlacza. Zworką BAUD ustalamy prędkość transmisji. Dla zworki rozwartej ustawiana jest prędkość transmisji na 2400bd i format ramki 8N1, dla zwartej prędkość 9600bd i format ramki 8N1. Zworkę 1x16A zakładamy, gdy zastosowaliśmy wyświetlacz 1x16 znaków. W rzeczywistości jest to wyświetlacz 2x8 znaków połączonych tak, aby tworzyły jedną linię. Wyświetlacz taki łatwo poznać po tym, że zawiera tylko jeden układ

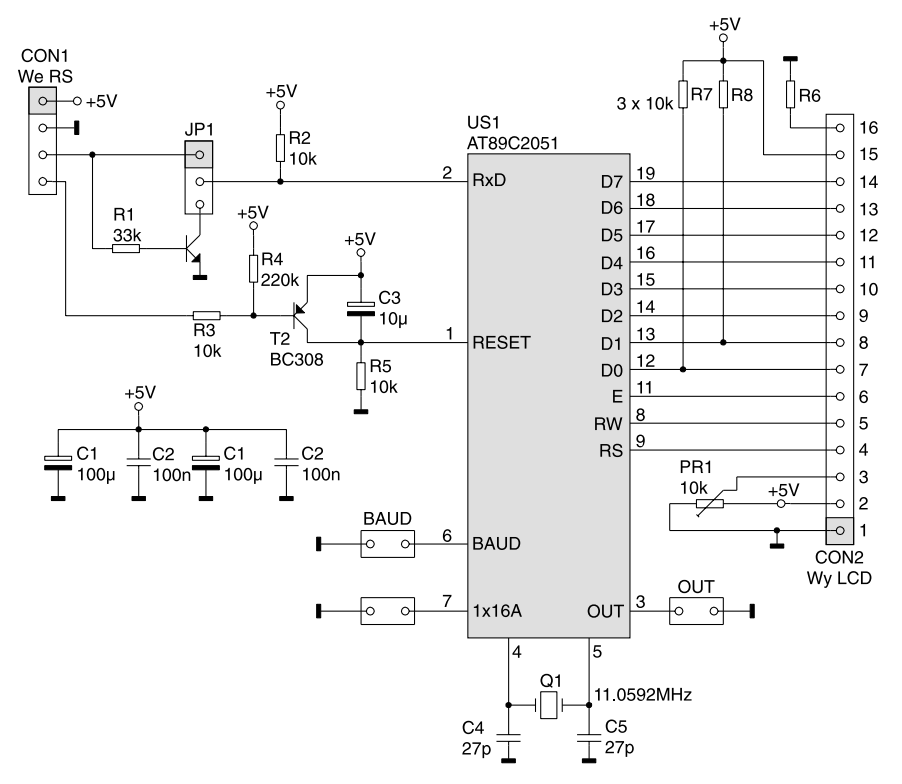

Rys. 1. Schemat elektryczny szeregowego interfejsu do wyświetlacza LCD.

scalony. W takim przypadku interfejs dodatkowo przesuwa kursor do drugiej linii po przekroczeniu 8 znaku. Dzięki temu na wyświetlaczu widoczne jest 16 znaków bez dodatkowych kombinacji z położeniem kursora. Wyjście OUT jest sterowane odpowiednimi rozkazami wysyłanymi przez RS232 i może służyć np. do włączenia podświetlenia.

#### Montaż i uruchomienie

Schemat montażowy płytki drukowanej interfejsu pokazano na rys. 2. Jego montaż rozpoczynamy od wlutowania zwory, a następnie pozostałych elementów, od najmniejszych aż do największych. Złącze CON2 lutujemy od strony druku. Dzieki temu po wlutowaniu w wyświetlacz drugiej części złącza, całość można złożyć w "kanapkę". Zworką 1x16A wybieramy typ wyświetlacza (1x16A/pozostale). Po załączeniu zasilania na wyświetlaczu pojawią się komunikaty powitalne, a po chwili na wyczyszczonym ekranie migający kursor. Zworką JP1 ustalamy napięciowy standard sygnałów sterujących TTL/RS232C, a zworką BAUD prędkość transmisji.

Wstępnie uruchomiony interfejs można dołączyć do procesora lub do portu RS232C komputera. Na stronie internetowej EP (w dziale Download>Dokumentacje) dostępne są skrypty demonstrujące możliwości wyświetlacza. Skrypty są dostępne dla komputera Amiga (*demo.exe*) i komputerów zgodnych z IBM PC (*demo.bat*).

#### Obsługa interfejsu

Do sterowania wyświetlaczem wystarczą w zasadzie podstawowe komendy akceptowane także przez wcześniej wspominane układy z serii EDE. Wysyłając kody ASCII znaków do wyświetlania powodu-

#### WYKAZ ELEMENTÓW

Rezystory R1: 33kΩ R2, R3, R5...R8, PR1: 10kΩ R4: 220kΩ Kondensatory C1: 100µF/16V C2: 100nF C3: 10µF/16V C4, C5: 27pF Półprzewodniki T1: BC238 (BC547) T2: BC308 (BC557) US1: Zaprogramowany AT89C2051 Różne CON1: Listwa goldpin 4\*1 CON2: Gniazdo do listwy goldpin 16\*1 listwa 16\*1 do wyświetlacza LCD JP1: Listwa goldpin 3\*1 + jumper OUT: Listwa goldpin 2\*1 BAUD: Listwa goldpin 2\*1 + jumper 1x16A: Listwa goldpin 2\*1 + jumper Q1: Kwarc 11.0592MHz

jemy pojawianie się ich na wyświetlaczu; kursor będzie przesuwał się w prawo. Wysłanie kodu sterującego *Enter* spowoduje przeniesienie kursora do drugiej linii wyświetlacza. Zastosowano także kilka innych kodów specjalnych, których zestawienie znajduje się w **tab. 1**.

Dzięki temu, że interfejs jest wyposażony w bufor wejściowy o wielkości 64 bajtów, po wykonaniu np. rozkazu czyszczenia wyświetlacza nie musimy zawieszać transmisji danych do czasu, aż wyświetlacz wykona tę operację. Przychodzące dane zapisane

| Tab. 1. Znaczenie kodów specjalnych. |                                                                                                    |  |  |
|--------------------------------------|----------------------------------------------------------------------------------------------------|--|--|
| Wartość                              | Znaczenie                                                                                                    |  |  |
| \$00                                 | kod NULL (nie jest drukowany)                                                                                                    |  |  |
| \$08                                 | kod litery "ą"                                                                                                    |  |  |
| \$01 lub \$09                        | kod litery "ę"                                                                                                    |  |  |
| \$02                                 | kod litery "ć"                                                                                                    |  |  |
| \$03 lub \$0B                        | kod litery "ł"                                                                                                    |  |  |
| \$04                                 | kod litery "ń"                                                                                                    |  |  |
| \$05                                 | kod litery "ó"                                                                                                    |  |  |
| \$06 lub \$0E                        | kod litery "ś"                                                                                                    |  |  |
| \$07 lub \$0F                        | kod litery "ż" (ze względu na małą pamięć znaków nie ma litery "ź")                                                                                                    |  |  |
| \$0A                                 | kod znaku LF przesuwa kursor do drugiej linii wyświetlacza                                                                                                    |  |  |
| \$0C                                 | kod znaku CLS - czyści wyświetlacz, ustawia kursor w lewym górnym rogu                                                                                                    |  |  |
| \$0D                                 | kod znaku CR znaczenie jak kodu LF                                                                                                    |  |  |
| \$10\$FD                             | kody ASCII sterownika HD44780 zawarte w ROM                                                                                                    |  |  |
| \$FF                                 | kod danych, następny bajt zostanie zapisany do pamięci danych sterownika LCD,<br>umożliwia to tworzenie własnych znaków, np. sekwencja kodów:<br>FE 40 FF 00 FF 04 FF 08 FF 1F FF 08 FF 04 FF 00 FF 00<br>zmieni wygląd pierwszego znaku z CGRAM (litera "ą") na strzałkę skierowaną w lewo. |  |  |
| \$FE                                 | kod sterujący, następny bajt będzie zinterpretowany przez sterownik LCD jako rozkaz (zestawienie rozkazów znajduje się w <b>tab. 2</b> ).                                                                                                    |  |  |

#### Szeregowy interfejs do wyświetlaczy LCD

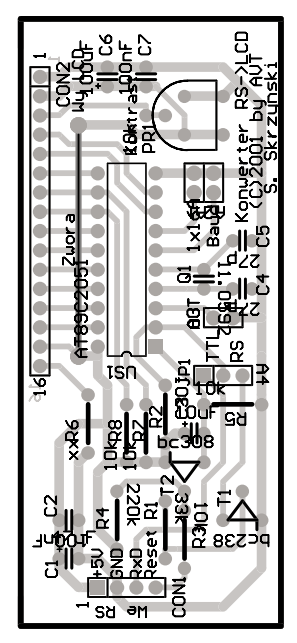

Rys. 2. Rozmieszczenie elementów na płytce drukowanej.

zostaną do bufora, a gdy tylko wyświetlacz skończy wykonywać poprzednią operację, dane zostaną do niego wysłane.

## Standardowa konfiguracja sterownika

Po włączeniu zasilania, po wykonaniu rozkazu \$FE, \$FE lub \$FE, \$FF sterownik zostanie ustawiony następująco:

- Function Set=%00111000 (dwie linie, matryca znaku 5\*7 punktów).
- Entry Mode Set=00000110 (kursor przesuwany w prawo, skrolowanie danych wyświetlacza wyłączone).
- Display ON/OFF control = %00001111 (włączony wyświetlacz, widoczny kursor, miganie znaku w pozycji kursora).
- Do pamięci CG\_RAM zostaną skopiowane polskie znaki.

Dzięki temu, że mamy dostęp do wszystkich rozkazów sterownika HD44780, z wyświetlaczem możemy zrobić wszystko to, co umożliwia sterownik. W układach serii EDE nie ma dostępu do pamięci danych, co wyklucza możliwość tworzenia własnych znaków.

### Sławomir Skrzyński slawomir.skrzynski@ep.com.pl

Wzory płytek drukowanych w formacie PDF są dostępne w Internecie pod adresem: http://www.ep.com.pl/ ?pdf/styczen02.htm oraz na płycie CD-EP01/2002B w katalogu PCB.

| Tab. 2. Kody ro                                                                                                    | zkazow.                     |                                                                                                    |  |
|----------------------------------------------------------------------------------------------------|-----------------------------|----------------------------------------------------------------------------------------------------|--|
| Wartość binarna                                                                                                    | Opis                        | Funkcja                                                                                                    |  |
| %00000001                                                                                                    | Clear display               | kasuje wyświetlacz i ustawia kursor pod adres 0                                                                                                    |  |
| %0000001x                                                                                                    | Return home                 | ustawia kursor pod adres 0                                                                                                    |  |
| %000001i/ds                                                                                                    | Entry mode set              | <ul> <li>ustawia kierunek przesunięcia kursora oraz włącza lub<br/>wyłącza przesuwanie danych wyświetlacza:</li> <li>i/d = 1 (increment) zwiększaj (+1) adres kursora po każdym<br/>wpisie lub odczycie danych,</li> <li>i/d = 0 (decrement) zmniejszaj (-1) adres kursora po<br/>każdym wpisie lub odczycie danych,</li> <li>s=1 przesunięcie wyświetlanych znaków na wyświetlaczu.</li> <li>Poniżej pokazano przykładowe efekty działania różnych<br/>ustawień. Na wyświetlaczu znajduje się napis "Ala", następnie<br/>kursor jest ustawiany na pozycję 8 i wpisywany jest napis "Kot".</li> </ul> |  |
| Entry mode set =\$0                                                                                                    | 4 Entry mode se             | t =\$05 Entry mode set =\$06 Entry mode set =\$07                                                                                                    |  |
| ALa                                                                                                    | RLa.                        | RLa RLa                                                                                                    |  |
| ALa K                                                                                                    | BLa K                       | ALA K                                                                                                    |  |
| ALA OK                                                                                                    | ALa oK                      | RLa Ko                                                                                                    |  |
| ALA TOK                                                                                                    | BLa tok                     | ALa Kot                                                                                                    |  |
| % 0 0 0 0 1 d c b                                                                                                    | Display ON/OFF<br>control   | 1=on (włącz), 0= OFF (wyłącz):<br>d - cały wyświetlacz<br>c - kursor<br>b - miganie znaku w pozycji kursora                                                                                                    |  |
| %0 0 0 1 s/c r/l x x                                                                                                    | Cursor and display<br>shift | s/c=1 - obrót danych wyświetlacza<br>s/c=0 - przesunięcie kursora<br>r/l=1 - obrót/przesunięcie w prawo<br>r/l=0 - obrót/przesunięcie w lewo                                                                                                    |  |
| shift=\$10                                                                                                    | shift=\$14                  | shift=\$18 shift=\$1C                                                                                                    |  |
| NLa _                                                                                                    | ALA -                       | RLa RLa                                                                                                    |  |
| ALa _                                                                                                    | ALa -                       | La RLa                                                                                                    |  |
| ALa _                                                                                                    | RLa _                       | a Ata                                                                                                    |  |
| ALa _                                                                                                    | ALa                         | - Test uyswietlacz a LCD                                                                                                    |  |
| W rzeczywistości dane w pamięci nie są przesuwane,<br>zmienia się tylko adres tzw. okna wyświetlania<br>(jak na rysunku obok). — — — — — — — — — — — — — — — — — — — |                             |                                                                                                    |  |
|                                                                                                    |                             | Te st uyswietlacza LCD                                                                                                    |  |
|                                                                                                    |                             | Tes t wyswietlacza L CD<br>Tes                                                                                                    |  |
| %001dlnfxx                                                                                                    | Function set                | dl=1 - 8-bitowa szyna sterująca<br>dl=0 - 4-bitowa szyna sterująca<br>n=1 - 2 linie wyświetlacza<br>n=0 - 1 linia wyświetlacza<br>f=1 - znaki 5x10 punktów<br>f=0 - znaki 5x7 punktów                                                                                                    |  |
| %0 1 a5 a4 a3 a2 a1 a0                                                                                                    | Set CG_RAM<br>address       | Ustawienie adresu generatora znaków w liczniku adresów.<br>Po tej operacji można pisać lub czytać generator znaków<br>z pamięci RAM                                                                                                    |  |
| %1a6 a5 a4 a3 a2 a1 a0                                                                                                    | Set DD_RAM<br>address       | Ustawienie adresu danych w liczniku adresów<br>(ustawienie kursora na wybraną pozycję).<br>Sekwencja znaków: FE 82 30 31 FE 8A 32 33 da następujący<br>efekt na wyświetlaczu:                                                                                                    |  |
| %1111101                                                                                                    |                             | Ustawia wyjście OUT w stan wysoki.                                                                                                    |  |
| %11111100<br>%11111110                                                                                                    | Interface reset             | Ustawia wyjście OUT w stan niski.<br>Inicjalizacja sterownika. Wysłanie sekwencji rozkazów: FE, FE<br>spowoduje zerowanie sterownika, ustawi się standardowa<br>konfiguracja, bufor RS zostanie wyczyszczony, pojawi się<br>komunikat powitalny.                                                                                                    |  |
| %11111111                                                                                                    |                             | Inicjalizacja sterownika LCD (sekwencja FE FF).                                                                                                    |  |